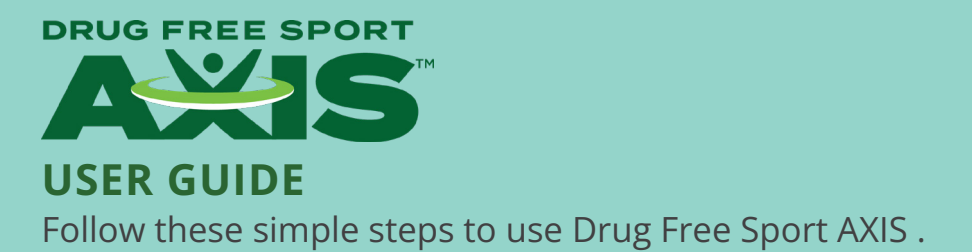

## Logging in to Drug Free Sport AXIS

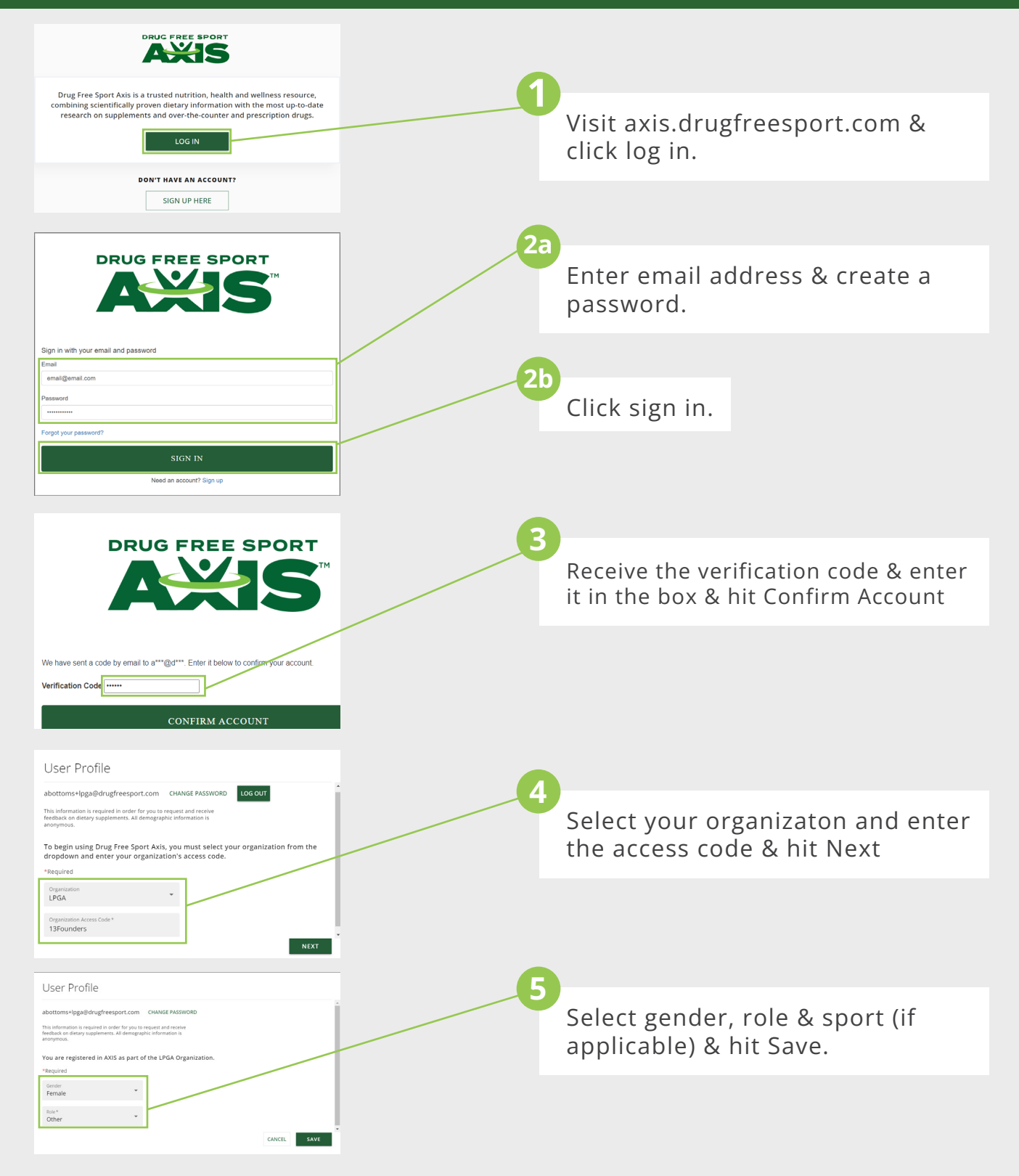

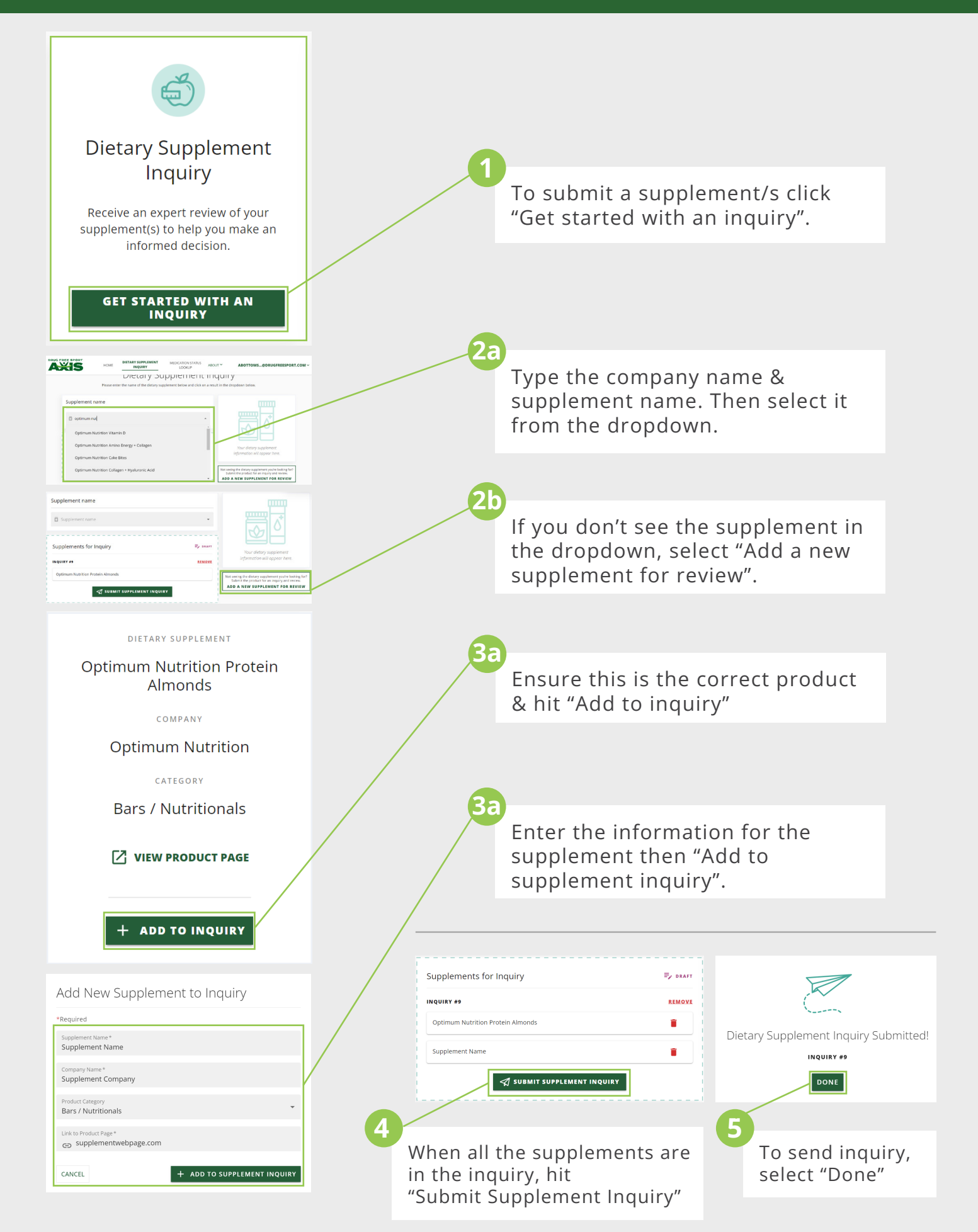

816-474-7321 | axis@drugfreesport.com

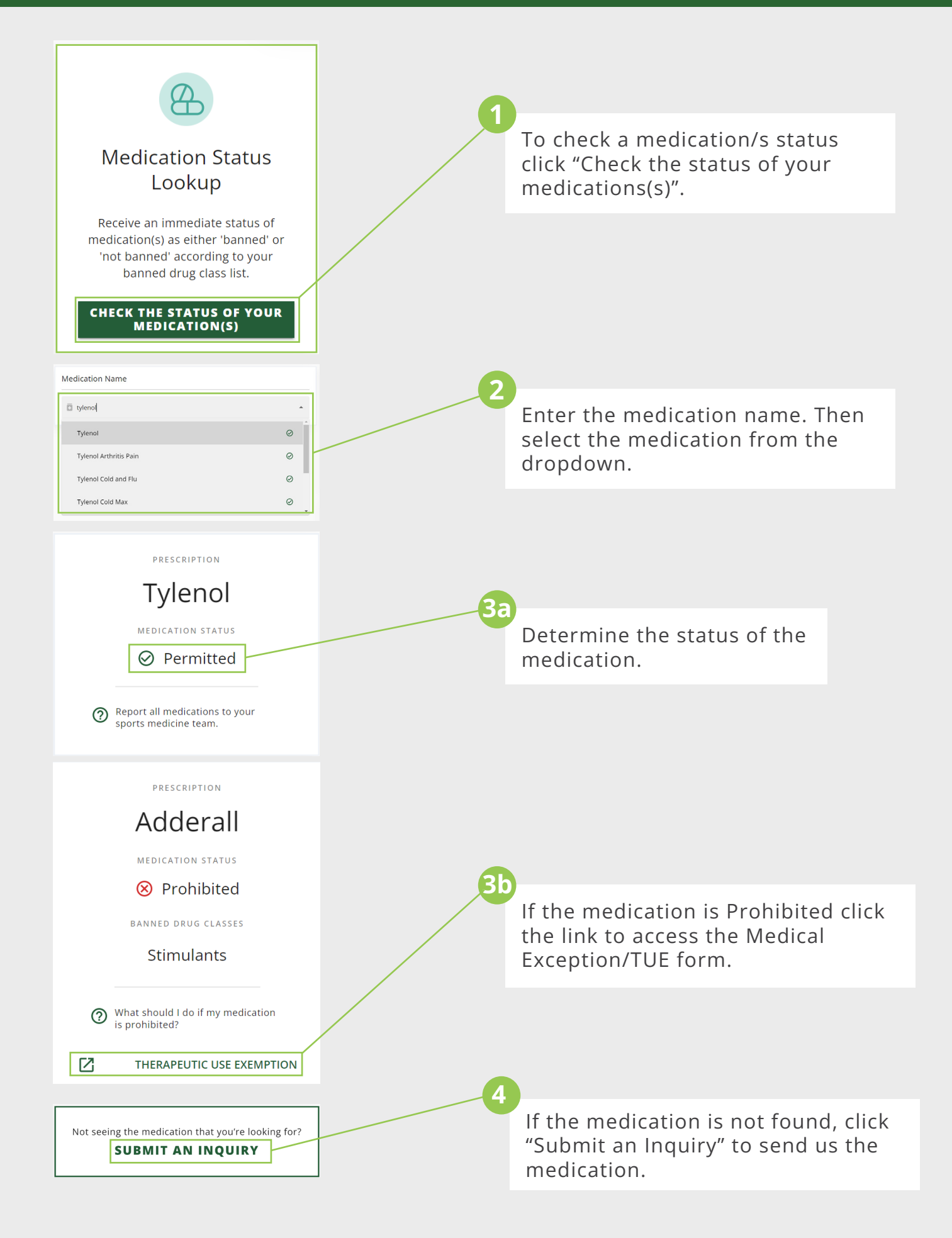